# **Application Note**

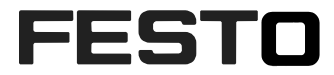

# CMMT-AS-PN controlled by SINAPOS functions block with Siemens S7 1500 controller

This document describes which control figures are implemented in CMMT-AS-PN drives and how to use it in programming environment of Siemens in TIA portal. Specifically focus on how to use SINAPOS functions block(PtP non-interpolated motion) in SINAMICS Lib for point to point linear motion.

| Title       | CMMT-AS-PN controlled by SINAPOS functions block with Siemens S7 1500 controller |
|-------------|----------------------------------------------------------------------------------|
| Version     |                                                                                  |
| Document no |                                                                                  |
| Original    | en                                                                               |
| Author      |                                                                                  |
|             |                                                                                  |
| Last saved  |                                                                                  |

# **Copyright Notice**

This documentation is the intellectual property of Festo SE & Co. KG, which also has the exclusive copyright. Any modification of the content, duplication or reprinting of this documentation as well as distribution to third parties can only be made with the express consent of Festo SE & Co. KG.

Festo SE & Co KG reserves the right to make modifications to this document in whole or in part. All brand and product names are trademarks or registered trademarks of their respective owners.

# Legal Notice

Hardware, software, operating systems and drivers may only be used for the applications described and only in conjunction with components recommended by Festo SE & Co. KG.

Festo SE & Co. KG does not accept any liability for damages arising from the use of any incorrect or incomplete information contained in this documentation or any information missing therefrom.

Defects resulting from the improper handling of devices and modules are excluded from the warranty.

The data and information specified in this document should not be used for the implementation of safety functions relating to the protection of personnel and machinery.

No liability is accepted for claims for damages arising from a failure or functional defect. In other respects, the regulations with regard to liability from the terms and conditions of delivery, payment and use of software of Festo SE & Co. KG, which can be found at www.festo.com and can be supplied on request, shall apply.

All data contained in this document do not represent guaranteed specifications, particularly with regard to functionality, condition or quality, in the legal sense.

The information in this document serves only as basic information for the implementation of a specific, hypothetical application and is in no way intended as a substitute for the operating instructions of the respective manufacturers and the design and testing of the respective application by the user.

The operating instructions for Festo products can be found at <u>www.festo.com</u>.

Users of this document (application note) must verify that all functions described here also work correctly in the application. By reading this document and adhering to the specifications contained therein, users are also solely responsible for their own application.

# Table of contents

| 1   | Components/Software used                             | 5 |
|-----|------------------------------------------------------|---|
| 1.1 | Topology of the tested system                        | 5 |
| 2   | Application Description                              | 6 |
| 3   | Configuration of parameters in Automation Suite      | 7 |
| 3.1 | Automation Suite related parameters                  | 7 |
| 4   | Setting up TIA Portal                                | 9 |
| 4.1 | Installing the SINAMICS library to TIA portal        | 9 |
| 4.2 | Making the Hardware Configuration in TIA portal      | 9 |
| 4.3 | Configuring the SINAMICS function blocks             | 3 |
| 4.4 | Compile and Download the program                     | 6 |
| 4.5 | Use the SINA_POS block with a 'Watch Table'          | 9 |
| 5   | Using the SINAMICS function blocks                   | 1 |
| 5.1 | Enabling and stopping the Axis                       | 1 |
| 5.2 | Activating the Software and Hardware position limits | 1 |
| 5.3 | Monitoring the Actual speed                          | 2 |
| 5.4 | Modes of Operations                                  | 2 |
| 5.5 | Diagnostic messages                                  | 5 |

| Type/Name              | Version Software/Firmware | Date of manufacture |
|------------------------|---------------------------|---------------------|
| CMMT-AS-C4-3A-PN-S1    | V015.0.8.38_release       |                     |
| Automation Suite       | 1.1.1.610                 |                     |
| CMMT-AS Plug-in        | 1.1.0.110                 |                     |
| TIA Portal             | V14 SP1                   |                     |
| SINA_POS               | 5.4                       |                     |
| Drive_Lib_S7_1200_1500 | V5                        |                     |

# 1 Components/Software used

Table 1.1 : Components/Software used

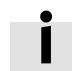

### Information

This AppNote describes the procedure with the CMMT-AS motor controller. The CMMT-AS servo drive controller and CMMT-ST servo drive controller for extra-low voltage are based on the same software platform. Therefore, the described settings can also be used as a reference for its parameterization. It is hereby expressly pointed out, that this has not been explicitly tested and therefore the function cannot be guaranteed!

## 1.1 Topology of the tested system

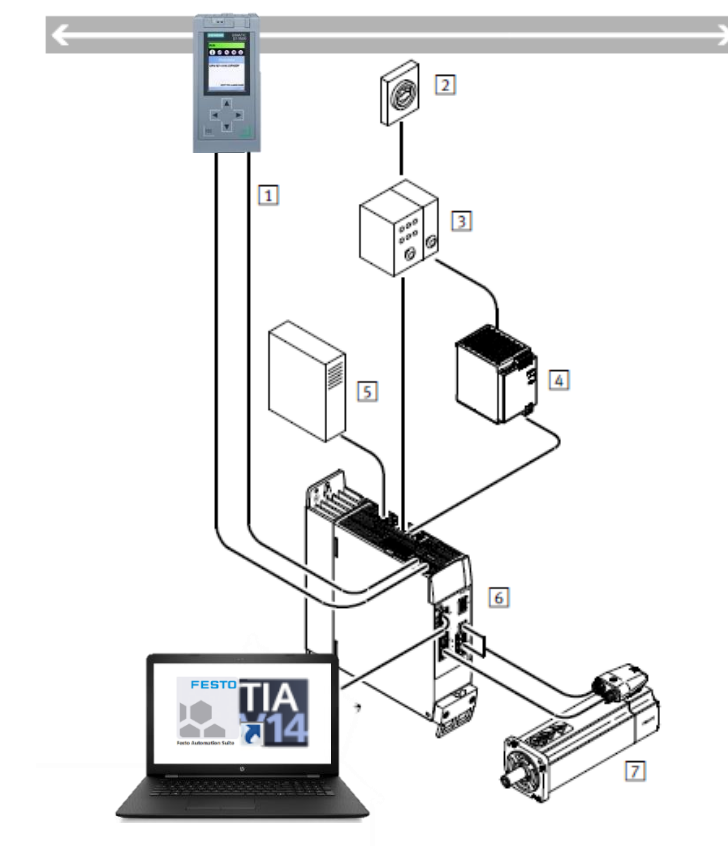

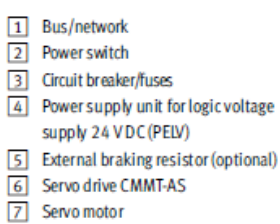

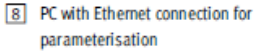

Figure 1.1 : overview of tested system

Please refer to the picture above and make sure all wires are correctly placed and connected To confiture and run the system for commissioning, it is necessary to install named software in the table 1.1 above on your laptop or other PC system which you will do commissioning with.

# 2 Application Description

This part of the documentation describes a connectivity and configuration of the motor drive CMMT-AS-..-PN within a Profinet network controlled via Siemens S7-1500 PLC controller. The used bus protocol within this Application Note is an Application Class 3 and Telegram 111 which are specifically defined by Siemens for PtP non-interpolated motion over Profinet. It is targeted at people who are already familiar with this protocol, Festo Automation Suite and Siemens TIA Portal software.

# **3** Configuration of parameters in Automation Suite

### 3.1 Automation Suite related parameters

On the Fieldbus tab you can find the parameters that are related to the communication with the host system.

### • Factor Group:

These settings allow you to change the resolution of the position, velocity, acceleration and jerk values. They are related to the 'Current user unit', for example Meters or RPM.

To default settings allow you to control your drive with a resolution of 0,001mm for positioning, while the velocity, acceleration and jerk values are with a resolution of 1mm.

| Metric [n | n, m/s,] (6) |                      |
|-----------|--------------|----------------------|
| 0         | -6           |                      |
|           | -3           |                      |
|           | -3           |                      |
|           | -3           |                      |
|           | Metric (n    | Metric [m, m/s,] (6) |

### • Reference Values

The 'Base value speed' doesn't influence the speed of the drive, but it does change the way the 'actual speed' is displayed. It is a percentage in the SINA\_POS function block, related to this base value.

For controlling the acceleration and deceleration of the drive these reference values are used, also as a percentage in the SINA\_POS block.

| Base value speed        | 0 | 5,00 | m/s  |  |
|-------------------------|---|------|------|--|
| Base value acceleration | 0 | 1,00 | m/s² |  |
| Base value deceleration | 0 | 1,00 | m/s² |  |

### • Dynamic values

Using Telegram 111 the 'Jerk' of the movement can be modified under the 'Dynamic values', the acceleration and deceleration values have no function here.

| Acceleration | 1,00   | m/s² |   |
|--------------|--------|------|---|
| Deceleration | 1,00   | m/s² | - |
| Jerk         | 100.00 | m/s³ |   |

### Connection Parameters / Connection Properties

These parameters are Read Only from the Automation Suite, they have to be set from TIA portal.

# 4 Setting up TIA Portal

# 4.1 Installing the SINAMICS library to TIA portal

Download the latest version of the SINAMICS Drivelib from the Siemens website here: Link to SINAMICS Drivelib

### SINAMICS Blocks DriveLib for the control in the TIA Portal

Make sure TIA portal is closed and execute the downloaded .MSI.

## 4.2 Making the Hardware Configuration in TIA portal

1. Create a new project and add your PLC:

| Project tree 🛛 🔳 📢                         |              |                       |                |                                    |
|--------------------------------------------|--------------|-----------------------|----------------|------------------------------------|
| Devices                                    |              |                       |                |                                    |
|                                            | Device name: |                       |                |                                    |
| Application Note                           | PLC_1        |                       |                |                                    |
| Y Add new device                           |              |                       |                |                                    |
| Devices & networks                         |              | - Tim CPU             | Device         |                                    |
| Ungrouped devices                          |              | CPU 1511-1 PN         | Device.        |                                    |
| Common data                                |              | CPU 1511C-1 PN        |                |                                    |
| <ul> <li>Documentation settings</li> </ul> |              | CPU 1512C-1 PN        |                | an B                               |
| Languages & resources                      | Controllers  | CPU 1513-1 PN         |                | <b>"8 U</b>                        |
| Unine access                               |              | CPU 1515-2 PN         |                |                                    |
| Card Reader/USB memory                     |              | CPU 1516-3 PN/DP      |                | CPU 1516F-3 PN/DP                  |
|                                            |              | CPU 1517-3 PN/DP      |                |                                    |
|                                            |              | CPU 1518-4 PN/DP      | Article no.:   | 6ES7 516-3FN00-0AB0                |
|                                            | HMI          | CPU 1518-4 PN/DP ODK  | Marrian        | 1/1.0                              |
|                                            |              | CPU 1511F-1 PN        | version:       | V 1.0                              |
|                                            |              | CPU 1513F-1 PN        | Description:   |                                    |
|                                            |              | CPU 1515F-2 PN        | Fail-safe CPL  | J with display; work memory 1.5    |
|                                            |              | CPU 1516F-3 PN/DP     | MB code and    | d 5 MB data; can be used for       |
|                                            |              | 6ES7 516-3FN00-       | safety applic  | ations; supports PROFIsafe V2; 10  |
|                                            | PC systems   | 6ES7 516-3FN01        | concept, inte  | egrated technology functions :     |
|                                            |              | CPU 1517F-3 PN/DP     | motion cont    | rol, closed-loop control,          |
|                                            |              | CPU 1518F-4 PN/DP     | interface: PR  | easuring; integrated tracing; 1st  |
|                                            |              | CPU 1518F-4 PN/DP ODK | RT/IRT, 2 port | s, MRP, transport protocol TCP/IP, |
|                                            |              | CPU 1511T-1 PN        | S7 commun      | ication, Web server, constant bus  |
|                                            |              | CPU 1515T-2 PN        | basic service  | es, transport protocol TCP/IP, Web |
|                                            | 1000         | CPU 1517T-3 PN/DP     | server, routi  | ng; 3rd interface: PROFIBUS DP     |
|                                            |              | CPU 1511TF-1 PN       | master, con    | stant bus cycle time, routing;     |
|                                            | 1001         | CPU 1515TF-2 PN       | minware vi     | .0                                 |
|                                            | 01110        | CPU 1517TF-3 PN/DP    |                |                                    |
|                                            |              | Unspecified CPU 1500  |                |                                    |
|                                            |              |                       | ·              |                                    |
|                                            |              |                       |                |                                    |

2. Go the the 'Device Configuration' tab, select 'Network View' and search for the CMMT in the Hardware Catalog. Drag and drop this to the middle screen:

| roject tree 🛛 🔳 📢                               | Application Note > Devices & networks |                                                                                                    | _ # # X       | Hardware catalog                                  | 10     |
|-------------------------------------------------|---------------------------------------|----------------------------------------------------------------------------------------------------|---------------|---------------------------------------------------|--------|
| Devices                                         | 🚰 Topology view                       | 🛦 Network view 🛐                                                                                                    | Device view   | Options                                           |        |
| i 🗌 🖬                                           | Network Connections HMI connection    | Netwo                                                                                                    | ork overv ∢ ▶ |                                                   |        |
|                                                 |                                       | A     A     A | wize          | ✓ Catalog                                         |        |
| Application Note                                |                                       |                                                                                                    | \$71500/FT200 | CMM                                               | 641    |
| Add new device                                  | DIC 1                                 | =                                                                                                    | PLC_1         | Eiter Brofiles Alla                               |        |
| Devices & networks                              | CPU 1516F                             |                                                                                                    |               | Filter Prolife: <all></all>                       |        |
| <ul> <li>L PLC_1 [CPU 1516F-3 PN/DP]</li> </ul> |                                       |                                                                                                    |               | Distributed I/O     Power supply and distribution |        |
| Device configuration                            |                                       |                                                                                                    |               | Field devices                                     |        |
| Program blocks                                  |                                       |                                                                                                    |               | Other field devices                               |        |
| Technology objects                              |                                       |                                                                                                    |               | Additional Ethernet devices                       |        |
| External source files                           |                                       |                                                                                                    |               | PROFINET IO                                       |        |
| PLC tags                                        |                                       |                                                                                                    |               | <ul> <li>Drives</li> </ul>                        |        |
| PLC data types                                  |                                       |                                                                                                    |               | 🕨 🧊 Festo                                         |        |
| Watch and force tables                          |                                       | 7                                                                                                    |               | 🗢 🋅 Festo AG & Co. KG                             |        |
| Online backups                                  |                                       | -                                                                                                    | Deer          | Festo CMMP-AS-M3                                  |        |
| 🕨 🔄 Traces                                      |                                       |                                                                                                    | Drag          | <ul> <li>Festo CMMT-AS</li> </ul>                 |        |
| Device proxy data                               |                                       |                                                                                                    |               | CMMT-AS V1                                        |        |
| Program info                                    |                                       |                                                                                                    |               | Festo CMMI-SI                                     |        |
| PLC supervisions & alarms                       |                                       |                                                                                                    |               | Festo EMCA                                        |        |
| PLC alarm text lists                            |                                       |                                                                                                    |               | V Information                                     |        |
| Local modules                                   |                                       |                                                                                                    |               |                                                   |        |
| Generation devices                              |                                       |                                                                                                    |               | Device:                                           |        |
| Common data                                     |                                       |                                                                                                    |               |                                                   |        |
| Languages & resources                           |                                       |                                                                                                    |               | •                                                 |        |
| Online access                                   |                                       |                                                                                                    |               |                                                   |        |
| Card Reader/USB memory                          |                                       |                                                                                                    |               |                                                   |        |
|                                                 |                                       |                                                                                                    |               | CMMT-AS V1                                        |        |
|                                                 |                                       | ×                                                                                                    |               |                                                   |        |
|                                                 | < II > 100%                           |                                                                                                    | >             | Article no.: CMMT-ASPN                            |        |
|                                                 | Sector Properties                     | 🗓 Info 😩 🗓 Diagnostic                                                                                                    | s 📑 🖛         | Version: (GSDML-V2.34-FESTO-CMMT-A                | S-20 - |
|                                                 | General () Cross-references Compile   | 2                                                                                                    |               | Description:                                      |        |
|                                                 | 3 A C Show all messages               |                                                                                                    |               | CMMT-AS V1                                        |        |
|                                                 |                                       |                                                                                                    |               |                                                   |        |
| Dotails view                                    | I Path Description                    |                                                                                                    |               |                                                   |        |
| Details View                                    |                                       |                                                                                                    |               |                                                   |        |
|                                                 |                                       |                                                                                                    |               |                                                   |        |

3. To connect the CMMT with the PLC, click on 'Not Assigned' and select the Profinet interface. After this, a green line will show the connection between the PLC and CMMT:

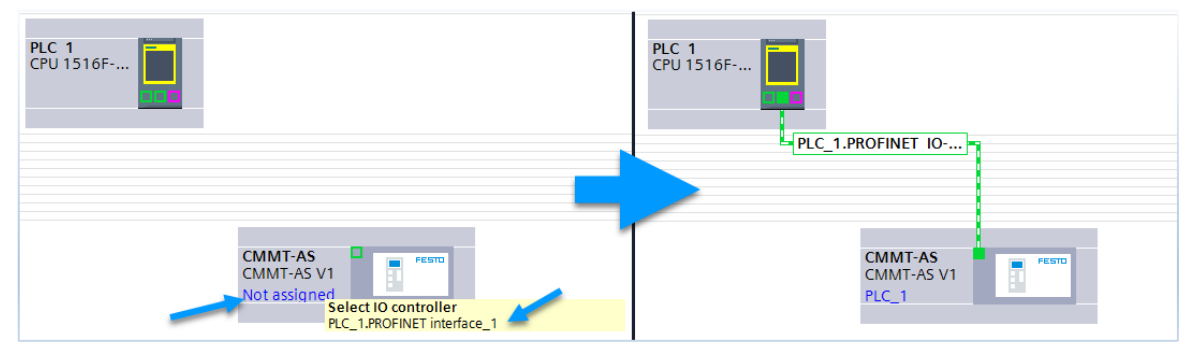

4. Double click on the CMMT to get into the 'Device View' tab. Here we can select the different Telegrams. To use the CMMT in Point-to-Point mode with the SINAMICS Drivelib we need to select:

| Siemens telegram 111, PZD-12/12                     |         |                                | (C  | )rag   | and  | l drop    | to th     | e second empty slot)            |
|-----------------------------------------------------|---------|--------------------------------|-----|--------|------|-----------|-----------|---------------------------------|
| Application Note  Vungrouped devices  CMMT-AS [CMMT | -AS V1] |                                |     |        |      |           | _∎≡×      | Hardware catalog                |
|                                                     |         | 🛃 Topology view                | n N | etwork | view | Devic     | e view    | Options                         |
| 👉 CMMT-AS [CMMT-AS V1] 💌 🖽 🔛 🚮 🕰 🛄 🍳 🛨              |         | Device overview                |     |        |      |           |           |                                 |
|                                                     | ^       | W Module                       |     | Rack   | Slot | I address | Q address | ✓ Catalog                       |
| 5                                                   |         | <ul> <li>CMMT-AS</li> </ul>    |     | 0      | 0    |           |           | . cmmt                          |
| alt-h                                               | =       | PN-IO Interface                |     | 0      | 0 X1 |           |           | Filter Profile: <all></all>     |
| CMIL                                                |         | <ul> <li>DO SERVO_1</li> </ul> |     | 0      | 1    |           |           | Head module                     |
| •                                                   |         | Module Access Point            |     | 0      | 11   |           |           |                                 |
|                                                     |         |                                |     | 0      | 12   |           |           | Siemens telegram 111, PZD-12/12 |
|                                                     |         |                                |     | U      | 13   |           |           | Standard telegram 1, PZD-2/2    |
|                                                     |         |                                |     | 0      | 14   |           |           | Standard telegram 2, PZD-4/4    |
|                                                     |         |                                |     | 0      | 2    |           |           | Standard telegram 3, PZD-5/9    |
|                                                     |         |                                |     | 0      | 3    |           |           | Standard telegram 7, PZD-2/2    |
|                                                     |         |                                |     | 0      | 4    |           |           | Standard telegram 9, PZD-10/5   |
|                                                     |         |                                |     |        |      |           |           |                                 |
|                                                     |         | -                              |     |        |      |           |           |                                 |
|                                                     |         |                                |     |        |      |           |           |                                 |
|                                                     | -       |                                |     |        |      |           |           |                                 |

5. Select the telegram you just dropped in and go to 'Properties' on the bottom of that screen. Make note of the 'Hardware identifier' value that has been given to this Telegram, as we will need it later.

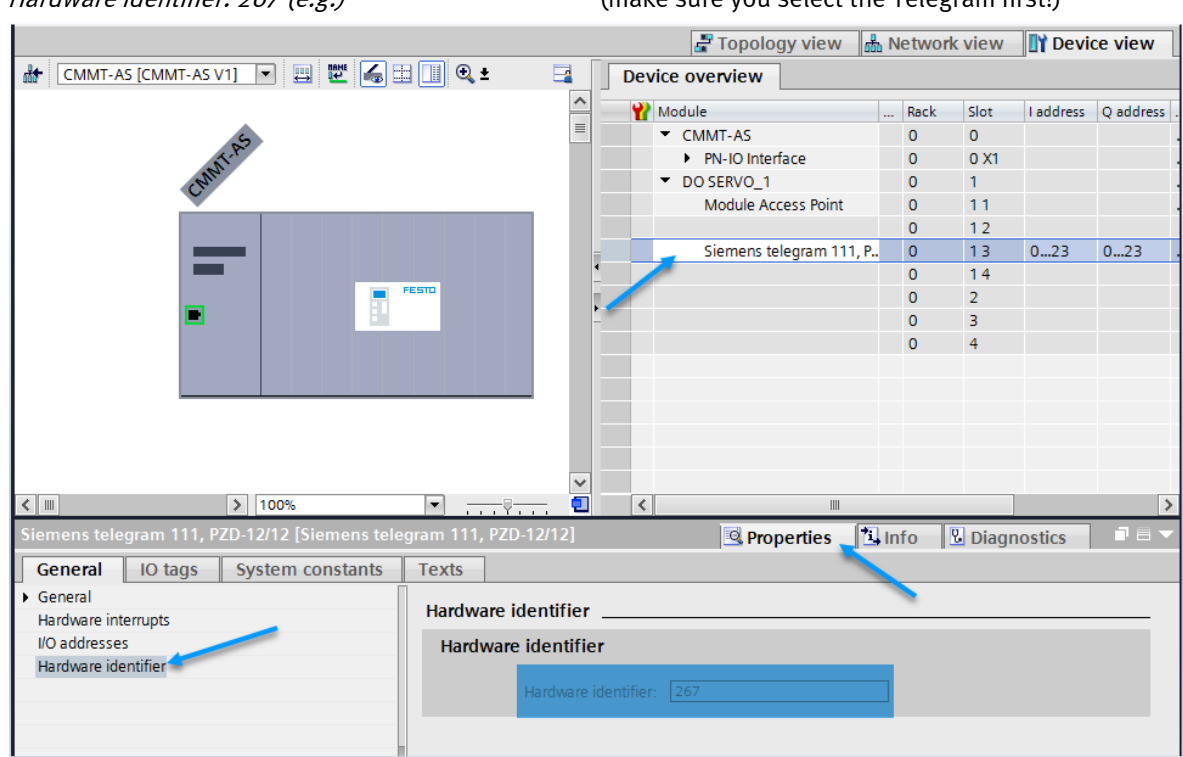

Hardware identifier: 267 (e.g.)

### (make sure you select the Telegram first!)

6. Right click on the CMMT and select 'Assign Device Name'. For this you need to have access to either the whole Profinet network or the X19 port on the CMMT.

| Application Note                        | ed devices 🕨 C                    | MMT-AS [CI  | MMT-AS V1]                                                                       |                            |
|-----------------------------------------|-----------------------------------|-------------|----------------------------------------------------------------------------------|----------------------------|
|                                         |                                   |             |                                                                                  |                            |
| CMMT-AS [CMMT-AS V1]                    | - 🖽 🖭 🔚 🗉                         | : 🔲 🔍 ±     |                                                                                  |                            |
| EMPTAS<br>                              |                                   | FESTD       | Change device<br>Write IO-Device name to Micro                                   | Memory Card                |
|                                         |                                   |             | Start device tool<br>Cut<br>Copy<br>Paste                                        | Ctrl+X<br>Ctrl+C<br>Ctrl+V |
|                                         |                                   |             | 🗙 Delete                                                                         | Del                        |
|                                         |                                   |             | 😴 Go to topology view<br>🏭 Go to network view                                    |                            |
| CMMT-AS [CMMT-AS V1]                    |                                   |             | Compile<br>Download to device<br>Go online<br>Co offline<br>Online & diagnostics | Ctrl+K<br>Ctrl+M<br>Ctrl+D |
| General IO tags Sys                     | tem constants                     | Texts       | Receive alarms                                                                   |                            |
| General     PROFINET interface [X1]     | Advanced optio                    | ns          | Update and display forced opera                                                  | ands<br>F11                |
| General                                 | <ul> <li>Interface opt</li> </ul> | tions       | Cross-reference information                                                      | Shift+F11                  |
| Ethernet addresses     Advanced options |                                   |             | Show catalog                                                                     | Ctrl+Shift+C               |
| Interface options                       | Prioritized s                     | tartup      | 🗟 Properties                                                                     | Alt+Enter                  |
| Media redundancy                        | Use IEC V2.                       | 2 LLDP mode | 📑 Export module labeling strips                                                  |                            |

7. Select the correct interface and click on 'Update List':

|           | ce name.                    |                                                              |                                        |                                                                  |                        |       |
|-----------|-----------------------------|--------------------------------------------------------------|----------------------------------------|------------------------------------------------------------------|------------------------|-------|
|           |                             | Configured                                                   |                                        | IET device                                                       |                        |       |
|           |                             | PROFINET dev                                                 | vice name:                             | cmmt-as                                                          |                        | •     |
|           |                             | De                                                           | evice type:                            | CMMT-AS V1                                                       |                        |       |
|           |                             | Online acc                                                   | ess                                    |                                                                  |                        |       |
|           |                             | Type of the PG/PC                                            | Cinterface:                            | PN/IE                                                            |                        | -     |
|           | _                           | PG/PC                                                        | interface:                             | D-Link DUB-E100 USB2                                             | .0 to Fast Ethernet Ad | 💌 🖲 🔟 |
|           | _                           | Davidas filta                                                |                                        |                                                                  |                        |       |
| 8         |                             | Device filte                                                 | er                                     |                                                                  |                        |       |
|           |                             | 🛃 Only sho                                                   | w devices of                           | the same type                                                    |                        |       |
|           |                             |                                                              |                                        |                                                                  |                        |       |
|           |                             | Only sho                                                     | w devices w                            | ith bad parameter settings                                       |                        |       |
|           |                             | Only sho                                                     | ow devices w                           | ith bad parameter settings                                       |                        |       |
|           |                             | Only sho                                                     | ow devices w<br>ow devices w           | ith bad parameter settings<br>ithout names                       |                        |       |
|           | Accessible de               | Only sho                                                     | ow devices w<br>ow devices w           | ith bad parameter settings<br>ithout names                       |                        |       |
|           | Accessible de               | Only sho<br>Only sho<br>vices in the network:<br>MAC address | ow devices w<br>ow devices w<br>Device | th bad parameter settings<br>thout names<br>PROFINET device name | Status                 |       |
|           | Accessible de               | Only sho                                                     | ow devices w<br>ow devices w<br>Device | th bad parameter settings<br>thout names<br>PROFINET device name | Status                 |       |
|           | Accessible de<br>IP address | Only sho                                                     | ow devices w<br>ow devices w<br>Device | th bad parameter settings<br>thout names<br>PROFINET device name | Status                 |       |
|           | Accessible de<br>IP address | Only sho                                                     | ow devices w<br>ow devices w<br>Device | PROFINET device name                                             | Status                 |       |
| <b>I</b>  | Accessible de<br>IP address | Only sho                                                     | ow devices w<br>ow devices w<br>Device | PROFINET device name                                             | Status                 |       |
| Flash LED | Accessible de<br>IP address | Only sho                                                     | ow devices w<br>ow devices w<br>Device | PROFINET device name                                             | Status                 |       |

8. The CMMT should appear with the status 'Device name is different'. Select the CMMT and click on 'Assign name'

| Assign PROFINET device | name.         |                                 |                          |                      | ×                          |
|------------------------|---------------|---------------------------------|--------------------------|----------------------|----------------------------|
| -                      |               | Configured                      | PROFINET                 | device               |                            |
|                        |               | PROFINET dev                    | ice name: cm             | imt-as               | -                          |
|                        |               | De                              | vice type: CM            | MT-AS V1             |                            |
|                        |               | Online acc<br>Type of the PG/PC | ess<br>interface:        | PN/IE                | Errt Ethomat ()d           |
| a                      |               | Device filte                    | er<br>w devices of the s | ame type             |                            |
|                        |               | Only sho                        | w devices with ba        | d parameter settings |                            |
|                        |               | Only sho                        | w devices without        | names                |                            |
|                        | Accessible de | vices in the network:           |                          |                      |                            |
|                        | IP address    | MAC address                     | Device                   | PROFINET device name | Status                     |
|                        | 0.0.0.0       | 00-0E-F0-12-03-6                | Festo CMMT-AS            | empty                | 🚹 Device name is different |
|                        |               |                                 |                          |                      |                            |
|                        |               |                                 |                          |                      |                            |
| Flash LED              |               |                                 |                          |                      |                            |
|                        |               |                                 |                          | Update               | e list Assign name         |
|                        |               |                                 |                          |                      | <b>*</b>                   |

9. After the status switched to 'OK', close the dialog:

|       |                                                        | IP address                                      | MAC address                             | Device            | PROFINET device name        |         | Status |             |  |
|-------|--------------------------------------------------------|-------------------------------------------------|-----------------------------------------|-------------------|-----------------------------|---------|--------|-------------|--|
|       | _                                                      | 0.0.0.0                                         | 00-0E-F0-12-03-6                        | Festo CMMT-AS     | cmmt-as                     | 0       | OK     |             |  |
|       |                                                        |                                                 |                                         |                   |                             |         |        |             |  |
| 1     |                                                        |                                                 |                                         |                   |                             |         |        |             |  |
|       |                                                        |                                                 |                                         |                   |                             |         |        |             |  |
| F     | Flash LED                                              |                                                 |                                         |                   |                             |         |        |             |  |
|       |                                                        |                                                 |                                         |                   |                             |         |        |             |  |
|       |                                                        |                                                 |                                         |                   |                             |         |        |             |  |
|       |                                                        |                                                 |                                         |                   | Upd                         | ate lis | it 🗌   | Assign name |  |
|       |                                                        |                                                 |                                         |                   | Upd                         | ate lis | st 🗌   | Assign name |  |
|       |                                                        |                                                 |                                         |                   | Upd                         | ate lis | st 📃   | Assign name |  |
|       |                                                        |                                                 |                                         |                   | Upd                         | ate lis | it 🗌   | Assign name |  |
|       |                                                        |                                                 |                                         |                   | Upd                         | ate lis | it [   | Assign name |  |
| line  | e status informati                                     | on:                                             |                                         |                   | Upd                         | ate lis | st     | Assign name |  |
| nline | e status informati<br>Search complet                   | on:<br>ed. 1 of 1 devices                       | were found.                             |                   | Upd                         | ate lis | st     | Assign name |  |
| nline | e status informati<br>Search complet<br>The PROFINET c | on:<br>ed. 1 of 1 devices<br>Jevice name "cm    | : were found.<br>mt-as" was successfull | y assigned to MAC | Upd                         | ate lis | 54".   | Assign name |  |
| line  | e status informati<br>Search complet<br>The PROFINET c | on:<br>ed. 1 of 1 devices<br>device name "cmi   | : were found.<br>mt-as" was successfull | y assigned to MAC | Upd<br>address "00-0E-F0-12 | -03-    | 54".   | Assign name |  |
| nline | e status informati<br>Search complet<br>The PROFINET c | on:<br>ed. 1 of 1 devices<br>device name "cmi   | : were found.<br>mt-as" was successfull | y assigned to MAC | Upd<br>address *00-0E-F0-12 | -03-    | 54".   | Assign name |  |
| Iline | e status informati<br>Search complet<br>The PROFINET c | ion:<br>ied. 1 of 1 devices<br>device name "cmi | : were found.<br>mt-as" was successfull | y assigned to MAC | Upd<br>address *00-0E-F0-12 | -03-    | 54".   | Assign name |  |
| line  | e status informati<br>Search complet<br>The PROFINET c | ion:<br>ied. 1 of 1 devices<br>device name "cmi | : were found.<br>mt-as" was successfull | y assigned to MAC | Upd<br>address "00-0E-F0-12 | -03-    | 64".   | Assign name |  |

### 4.3 Configuring the SINAMICS function blocks

Make sure you first installed the SINAMICS DriveLib to your TIA portal, explained in part 4.1 of this document.

• From the Project Tree select 'Add new block' and create a Function Block. Fill in the name (e.g. CMMT\_Function\_Blocks), select 'Function block' and click 'OK'.

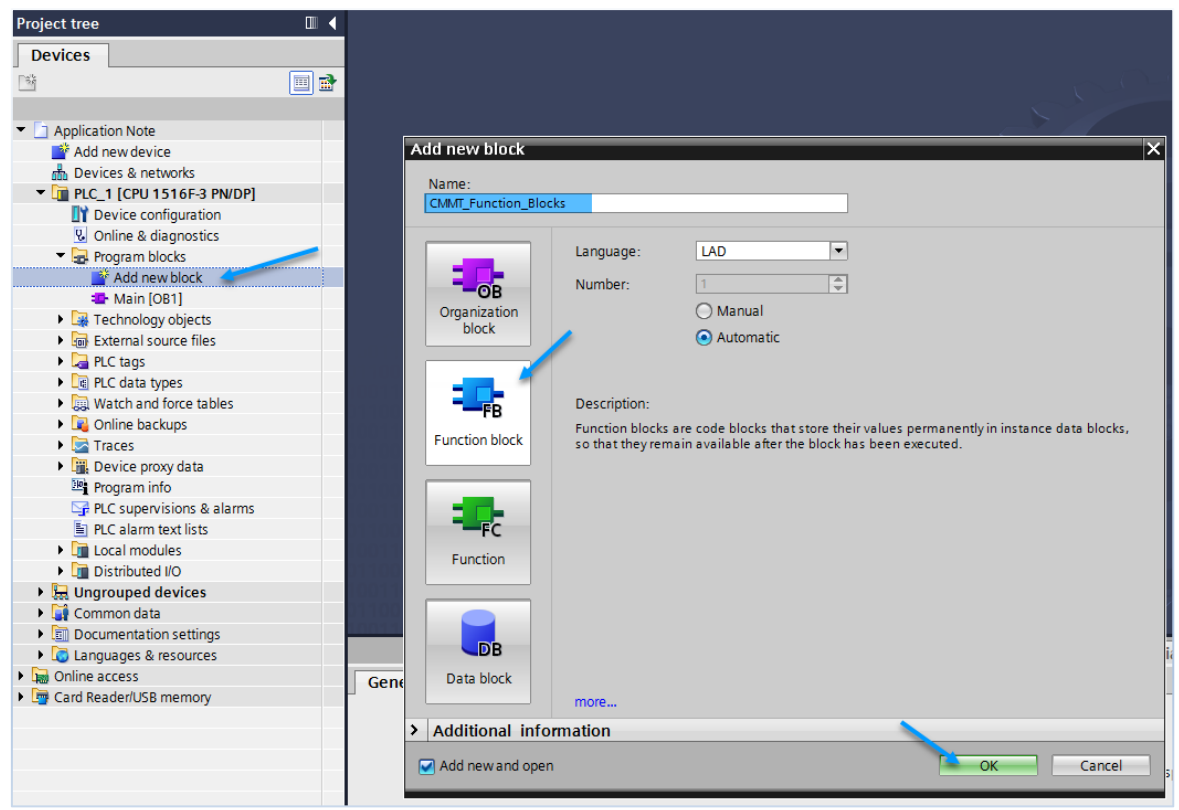

• After creating the function block it jumps straight into it. We now want to open the 'Libraries' tab (on the right), open the 'Drive\_Lib\_S7\_1200\_1500' and open the sub-folder '03\_SINAMICS'.

Drag and drop the 'SINA\_POS' function block to a network.

| Project tree 🔲 🖣                     | n Note + PLC_1 [CPU 1516F      | -3 PN/DP] 🕨 Prog | ram blocks 🔸  | CMMT_Fund | tion_Blocks [FB1]   | _ • • ×      | Libraries                                  |             |
|--------------------------------------|--------------------------------|------------------|---------------|-----------|---------------------|--------------|--------------------------------------------|-------------|
| Devices                              |                                |                  |               |           |                     |              | Options                                    | 1           |
| 🖻 🔳 🖻                                | ы ы 🖻 🖹 🖣 🔚 🚍 🚍                | 💬 🖀 ± 🖀 ± 👹 ±    | 😑 😥 🥙 😡       | oli 🕫 🕹   | ς≡ '≡ ''≡ ς, ¢      | e 🖓          | 🛃 Library view 🙆                           |             |
|                                      | CMMT_Function_Blocks           | _                |               |           |                     |              | > Project library                          | The         |
| <ul> <li>Application Note</li> </ul> | Name                           | Data type        | Default value | Retain    | Accessible f Writa. | . Visible in | × Global libraries                         | 9           |
| 📑 Add new device                     | 1 🚾 🔻 Input                    |                  |               |           |                     | -            |                                            | Data Ima P  |
| Devices & networks                   | 2 Add new>                     |                  |               | -         |                     | =            |                                            |             |
| PLC_1 [CPU 1516F-3 PN/DP]            | 3 📲 🔻 Output                   |                  |               |           |                     |              | ▼ ↓↓ Drive_Lib_S7_1200_150                 | <u>30</u> 6 |
| Device configuration                 | 4 Add new>                     |                  |               |           |                     | · · · ·      | <ul> <li>Master copies</li> </ul>          | a           |
| Online & diagnostics                 | <                              | 1                |               |           |                     | >            | 01_57_General                              | sti         |
| <ul> <li>Program blocks</li> </ul>   |                                |                  |               |           |                     |              | 02_57_1200                                 | G           |
| 🚔 Add new block                      |                                |                  |               |           |                     |              | 02_\$7_1500                                |             |
| 🛥 Main [OB1]                         | ▼ Block title:                 |                  |               |           |                     |              | <ul> <li>B 03_SINAMICS</li> </ul>          |             |
| CMMT_Function_Blocks [FB1]           | Comment                        |                  |               |           |                     |              | SINA_INFEED                                |             |
| Technology objects                   |                                |                  |               |           |                     |              | SINA_PARA                                  | 8           |
| External source files                | <ul> <li>Network 1:</li> </ul> |                  |               |           |                     |              | SINA_PARA_S                                |             |
| PLC tags                             | Comment                        |                  |               |           | Drag                |              | SINA_POS                                   |             |
| PLC data types                       |                                |                  |               |           | Diws                |              | SINA_SPEED                                 | 5           |
| Watch and force tables               |                                |                  |               |           |                     |              | Languages & resource                       | es 🖁        |
| Online backups                       |                                |                  |               |           |                     |              | Drive_Lib_\$7_300_400                      | Te a        |
| Traces                               |                                |                  |               |           |                     |              | Long Functions                             | S           |
| Device proxy data                    |                                |                  |               |           |                     |              | <ul> <li>Documentation template</li> </ul> | is 🦯        |
| Program info                         |                                |                  |               |           |                     |              |                                            |             |
| PLC supervisions & alarms            |                                |                  |               |           |                     |              |                                            |             |
| PLC alarm text lists                 |                                |                  |               |           |                     |              |                                            |             |
| Local modules                        | 1                              |                  |               |           |                     |              |                                            |             |
| Distributed I/O                      | 1                              |                  |               |           |                     |              |                                            |             |
| La Ungrouped devices                 |                                |                  |               | 100%      |                     |              |                                            |             |
| Common data                          |                                |                  |               | 100%      |                     |              | 4                                          |             |

• To automatically create the required data blocks, click 'OK':

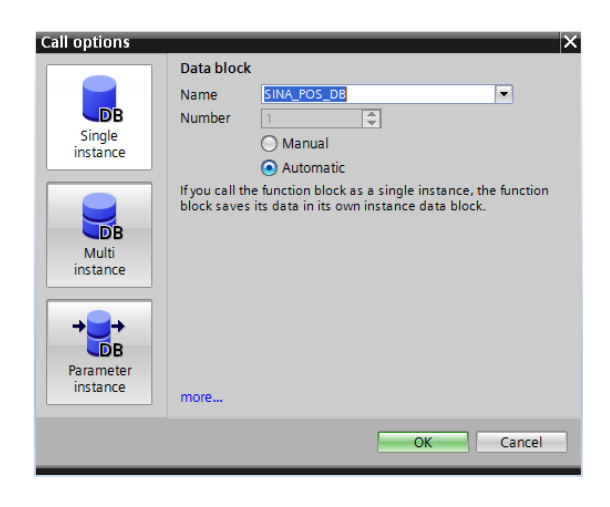

• Festo strongly advises to enable the Software Limit monitoring by the CMMT. To do this, change the default 'ConfigEPos' value from '16#0000\_0003' to '16#0000\_000F' (activating bit 2 and bit 3). More information on this can be found in part <u>5.2</u> of this document.

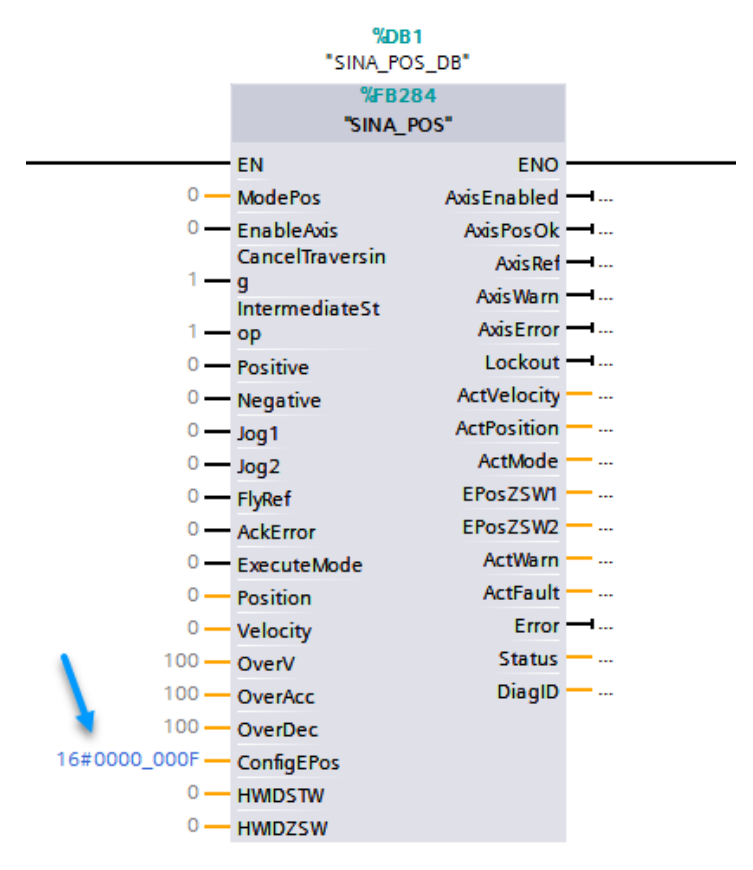

• The function block requires the 'Hardware identifier' we made note of in part <u>4.2.4</u>. You can also find the value in the 'Default tag table' --> 'System constants'.

- Pevices

  Application Note

  Add new device

  Devices Anetworks

  Add new device

  Devices Anetworks

  Add new device

  Devices Anetworks

  Add new device

  Devices Anetworks

  Add new bock

  Add new bock

  Add new bock

  Add new bock

  Add new bock

  Add new bock

  Add new bock

  Add new bock

  Add new bock

  Add new bock

  Add new bock

  Add new bock

  Add new bock

  Add new bock

  Add new bock

  Add new bock

  Add new bock

  Add new bock

  Add new bock

  Add new bock

  Add new bock

  Add new bock

  Add new bock

  Add new bock

  Add new bock

  Add new bock

  Add new bock

  Add new tag table

  Add new tag table

  Add new tag table

  Add new tag table

  Add new tag table

  Add new tag table

  Add new tag table

  Add new tag table

  Add new tag table

  Add new tag table

  Add new tag table

  Add new tag table

  Add new tag table

  Add new tag table

  Add new tag table

  Add new tag table

  Add new tag table

  Add new tag table

  Add new tag table

  Add new tag table

  Add new tag table

  Add new tag table

  Add new tag table

  Add new tag table

  Add new tag table

  Add new tag table

  Add new tag table

  Add new tag table

  Add new tag table

  Add new tag table

  Add new tag table

  Add new tag table

  Add new tag table

  Add new tag table

  Add new tag table

  Add new tag table

  Add new tag table

  Add new tag table

  Add new tag table

  Add new tag table

  Add new tag table

  Add new tag table

  Add new tag table

  Add new tag table

  Add new tag table

  Add new tag table

  Add new tag table

  Add new tag table

  Add new tag table

  Add new tag table

  Add new tag table

  Add new tag table

  Add new tag table

  Add new tag table

  Add new tag table

  Add new tag table

  Add new tag table

  Add new tag table

  Add new tag table

  Add new tag table

  Add new tag table

  Add new tag table

  Add new tag table

  Add new tag table

  Add new tag table

  Add new tag table

  Add new tag table

  Add new tag table

  Add new tag table

  Add new tag table

  Add new tag table

  Add new tag table

  Add new tag table

  Add new tag table

  Add new tag table

  Add new tag table

  Add new tag table

  Add new tag table

  Add new tag table Devices Application Note → PLC\_1 [CPU 1516F-3 PN/DP] → PLC tags → Default tag table [59] 💫 🗕 🛤 🗙 8,63 중 한 탄소 🐛 🗄 🗄 🗁 월호 월호 명호 🚍 😥 🕫 6,68 69 🖅 Tags 🖲 User constants 🖉 System constants CMMT\_Function\_Blocks Data type 
   Default tag table
   Name
   Data type
   Value

   Name
   Data type
   Value
   52

   11
   Coal-Exec
   Hw, SuMModue
   52

   12
   Local-Exec
   Hw, SuMModue
   52

   13
   Local-Exec
   Hw, SuMModue
   53

   14
   Local-Peinerfrace\_1
   Hw, Interface
   64

   15
   Local-ROFINET\_interface\_1-Hort, Hw, Interface
   65

   16
   Local-ROFINET\_interface\_1-Hort, Hw, Interface
   65

   16
   Local-ROFINET\_interface\_1-Hort, Hw, Interface
   61

   17
   Local-ROFINET\_interface\_2-Hw, Interface
   72

   18
   Local-ROFINET\_interface\_2-Hw, Interface
   73

   19
   O.R.Mini
   O.R\_CYCLE
   1

   19
   Local-ROFINET\_interface\_2-Hw, Interface
   73
   23

   12
   CMT-AS-ProDy interface-Port\_1 Hw, Interface
   73
   24

   15
   CMT-AS-ProDy Interface-Port\_2 Hw, Interface
   259
   250

   15
   CMT-AS-ProDy Interface-Port\_2 Hw, Interface
   216
   250

   25
   CMT-AS-DO SERVO\_1 Hw Default value Retain Default tag table Name %DB1 "SINA POS DB" %FB284 "SINA\_POS" SINA\_F
  EN
  O ModePos
  O EnableAxis
  CancelTraversin
  1 - g
  IntermediateSto
  1 - p
  O Positive
  O Note: in a finite sector in a finite sector in Lockout → ... ActVelocity → ... ActPosition → ... 0 — Negative 0 — Jog1 0 — Jog2 ActMode -----EPosZSW1 — ... EPosZSW2 — ... 0 — FlyRef 0 — AckError 0 — ExecuteMode ActWarn ----ActFault -----0 — Position 0 — Velocity 00 — OverV Error ----100-Status -----< DiagID -----100 — OverAcc OverDec ConfigEPos 100-0007-267 -HWIDSTW Gonline access
   Gard Reader/USB memory 267 - HWIDZSW
- Set the value to both 'HWIDSTW' and 'HWIDZSW' on the SINA\_POS block

• To make sure the function blocks will be executed we need to call it in the main task. Double click on the 'Main [OB1]':

| Project tree                                                                                                    | Application Note ▶ PLC_1 [CP                             | U 1516F-3 PN/DP] 🕨 | Program blocks      | Main [OB1]                            |
|----------------------------------------------------------------------------------------------------|----------------------------------------------------------|--------------------|---------------------|---------------------------------------|
| Devices                                                                                                    |                                                          |                    |                     |                                       |
| 🖼 🔲 📑                                                                                                    | ый 🖈 👻 💺 🗮 🚍 🖉                                           | 🖻 🖀 ± 📲 ± 📳 ± 📔    | । 😰 🗠 🖓             | ≣ 李 두 != ≒ 두 안 용 ᄬ 🔒                  |
|                                                                                                    | Main                                                     |                    |                     |                                       |
| <ul> <li>Application Note</li> </ul>                                                                                                    | Name                                                     | Data type          | Default value Su    | pervision Comment                     |
| 📑 Add new device                                                                                                    | 1 📲 🔻 Input                                              |                    |                     |                                       |
| 📩 Devices & networks                                                                                                    | 2 📲 🔹 Initial_Call                                       | Bool               |                     | Initial call of this OB               |
| PLC_1 [CPU 1516F-3 PN/DP]                                                                                                    | 3 💷 🔹 Remanence                                          | Bool               |                     | =True, if remanent data are available |
| Device configuration                                                                                                    | 4 <u temp<="" th="" 🕶=""><th></th><th></th><th></th></u> |                    |                     |                                       |
| Online & diagnostics                                                                                                    | 5 < <add new=""></add>                                   |                    |                     |                                       |
| Program blocks                                                                                                    |                                                          |                    |                     |                                       |
| 📑 Add new block                                                                                                    |                                                          |                    |                     |                                       |
| 🕮 Main [OB1]                                                                                                    | ▼ Block title: "Main Program Swee                        | p (Cycle)"         |                     |                                       |
| CMMT_Function_Blocks [FB1]                                                                                                    | Comment                                                  |                    |                     |                                       |
| SINA_POS [FB284]                                                                                                    |                                                          |                    |                     |                                       |
| SINA_POS_DB [DB1]                                                                                                    | <ul> <li>Network 1:</li> </ul>                           |                    |                     |                                       |
| Technology objects                                                                                                    | Comment                                                  |                    |                     |                                       |
| External source files                                                                                                    |                                                          |                    |                     |                                       |
| PLC tags                                                                                                    |                                                          |                    |                     |                                       |
| PLC data types                                                                                                    |                                                          |                    |                     |                                       |
| Watch and force tables                                                                                                    |                                                          |                    |                     |                                       |
| Image: Image: |                                                          |                    |                     |                                       |
| 🕨 🔄 Traces                                                                                                    |                                                          |                    |                     |                                       |
| Device proxy data                                                                                                    |                                                          |                    |                     |                                       |
| 🔤 Program info                                                                                                    |                                                          |                    |                     |                                       |
| 🖙 PLC supervisions & alarms                                                                                                    | Main [OB1]                                               |                    |                     |                                       |
| PLC alarm text lists                                                                                                    |                                                          |                    |                     |                                       |
| Local modules                                                                                                    | General                                                  |                    |                     |                                       |
| Distributed I/O                                                                                                    | General                                                  | _                  |                     |                                       |
| 🕨 🔚 Ungrouped devices                                                                                                    | Information                                              | General            |                     |                                       |
| 🕨 🙀 Common data                                                                                                    | Time stamps                                              |                    |                     |                                       |
| Documentation settings                                                                                                    | Compilation                                              |                    | Name: Main          |                                       |
| Languages & resources                                                                                                    | Protection                                               | Con                | stant name: OB Mair | 1                                     |
| Online access                                                                                                    | Attributes                                               | Con                |                     |                                       |
| E Card Reader/USB memory                                                                                                    | -                                                        |                    | Type: OB            |                                       |

• Now drag and drop the 'CMMT\_Function\_Blocks [FB1]' to Network 1, upon asked to create the Data Block click 'OK':

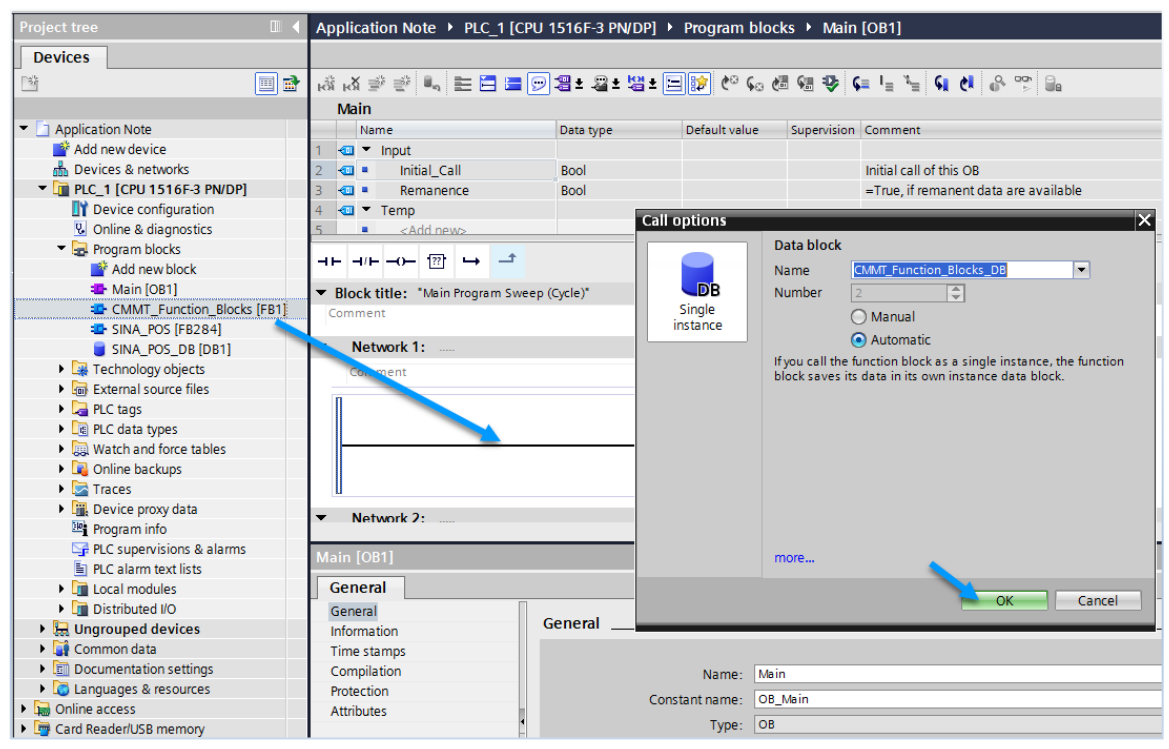

# 4.4 Compile and Download the program

• Right click on the PLC\_1 and select 'Download' --> 'Hardware and software (only changes)':

| Project tree                         |            | Appli                                             | cation I      | Note 🕨      | PLC_1 [ | CPU 15 | 516F-3 PN/DF     | P] ▶    | Program      | blocks 🕨 | Main        | [OB1]                                 |         |          |         |    |
|--------------------------------------|------------|---------------------------------------------------|---------------|-------------|---------|--------|------------------|---------|--------------|----------|-------------|---------------------------------------|---------|----------|---------|----|
| Devices                              |            |                                                   |               |             |         |        |                  |         |              |          |             |                                       |         |          |         |    |
|                                      | 1          | को कि                                             | X 🖻 🖻         | ) II., I    | E 🚍 🗉   | 9      | 🗄 ± 🖓 ± 😫        | ± 😑     | 😰 🍋 (        | 6 de 9   | 1 🕹 (       | <u></u> = <sup>1</sup> = <sup>1</sup> | Ģ (     | <b>1</b> | 00h     | 9. |
|                                      |            | Ma                                                | ain           |             |         |        |                  |         |              |          |             |                                       |         |          |         |    |
| <ul> <li>Application Note</li> </ul> |            |                                                   | Name          |             |         |        | Data type        |         | Default valu | e Sup    | ervision    | Comment                               |         |          |         |    |
| 💕 Add new device                     |            | 1 🕣 💌 Input                                       |               |             |         |        |                  |         |              |          |             |                                       |         |          |         |    |
| 📩 Devices & networks                 |            | 2 📶                                               | • II          | nitial_Call |         |        | Bool             |         |              |          |             | Initial call                          | of this | OB       |         |    |
| PLC_1 [CPU 1516F-3 PN/DP]            |            |                                                   | 2 - Pomaponco |             | Î.      | Pool   |                  |         | 1            |          | =True, if r | emane                                 | nt data | are ava  | ailable |    |
| Device configuration                 | C          | hange d                                           | levice        |             |         | 📑 Ext  | port module lab  | eling s | trips        |          |             |                                       |         |          |         |    |
| 😼 Online & diagnostics               | 0          | pen                                               |               |             |         | 🔍 Pro  | perties          |         | Alt+Enter    |          |             |                                       |         |          |         | -  |
| 🔻 🛃 Program blocks                   | 0          | Open in new editor<br>Open block/PLC data type F7 |               |             |         |        |                  |         |              |          |             |                                       |         |          |         |    |
| 💕 Add new block                      | 0          |                                                   |               |             | F7      |        |                  |         |              |          |             |                                       |         |          |         |    |
| 📲 Main [OB1]                         | E          | Export CAx data                                   |               |             |         |        |                  |         |              |          |             |                                       |         |          |         |    |
| CMMT_Function_Blocks [FI             | V          | V cut                                             |               |             | Ctel v  |        |                  |         |              |          |             |                                       |         |          |         |    |
| SINA_POS [FB284]                     |            |                                                   |               |             | Ctrl+C  |        |                  |         |              |          |             |                                       |         |          |         |    |
| CMMT_Function_Blocks_D               |            |                                                   |               | Ctrl+V      |         |        |                  |         |              |          |             |                                       |         |          |         |    |
| SINA_POS_DB [DB1]                    | UE Paste   |                                                   |               |             | Ctri+v  |        |                  |         |              |          |             |                                       |         |          |         |    |
| Technology objects                   | XD         | elete                                             |               |             | Del     |        |                  |         |              |          |             |                                       |         |          |         |    |
| External source files                | R          | ename                                             |               |             | F2      |        |                  |         |              |          |             |                                       |         |          |         |    |
| PLC tags                             | 🚽 G        | io to top                                         | ology vie     | w           |         |        |                  |         |              |          |             |                                       |         |          |         |    |
| PLC data types                       | 📥 G        | io to net                                         | work viev     | v           |         |        |                  |         |              |          |             |                                       |         |          |         |    |
| Watch and force tables               | C          | ompile                                            |               |             | •       |        |                  |         |              |          |             |                                       |         |          |         |    |
| Online backups                       |            | ownload                                           | d to devic    | e           | Þ       | Ha     | rdware and soft  | tware ( | only change  | es)      |             |                                       |         |          | -       |    |
| 🕨 🔄 Traces                           | В          | ackup fr                                          | om online     | e device    |         | Ha     | rdware configu   | ration  | . , ,        | ·        |             |                                       |         |          |         |    |
| Device proxy data                    | 💋 G        | io online                                         | •             |             | Ctrl+K  | Sof    | ftware (only cha | anges)  |              |          |             |                                       |         |          |         |    |
| Program info                         | G          | o offline                                         | 2             |             | Ctrl+M  | Sof    | ftware (all)     |         |              |          |             |                                       |         |          |         |    |
| PLC supervisions & alarms            | <b>%</b> C | nline &                                           | diagnosti     | cs          | Ctrl+D  |        |                  |         |              |          |             |                                       |         |          |         |    |
| PLC alarm text lists                 | 📃 R        | eceive a                                          | alarms        |             |         |        |                  |         |              |          |             |                                       |         |          |         |    |

• Start searching for the PLC:

| Extended download                   | to device             |                         |              |                     |                         | ×                               |
|-------------------------------------|-----------------------|-------------------------|--------------|---------------------|-------------------------|---------------------------------|
|                                     | Confirmed and an      |                         |              |                     |                         |                                 |
|                                     | Configured access not | les of PLC_1            | <b>c</b> 1 . | -                   |                         | <b>5 1 1</b>                    |
|                                     | Device                | Device type             | Slot         | Туре                | Address                 | Subnet                          |
|                                     | PLC_1                 | CPU 15 16F-3 PN/        | 1 X3         | PROFIBUS            | 2                       |                                 |
|                                     |                       | CPU 1516F-3 PN/         | 1 1 1 2      | PIN/IE<br>DNI/IE    | 192.108.0.1             | PIN/IE_1                        |
|                                     |                       | CFU 15 10F-5 FIV        | 1 / 2        | FIN/IE              | 192.106.1.1             |                                 |
|                                     |                       |                         |              |                     |                         |                                 |
|                                     | т                     | me of the PG/PC inter   | ace.         | PN/IE               |                         | -                               |
|                                     | ر،                    | PG/PC inter             |              |                     | 00 USB2 0 to East Ethor | not Ad                          |
|                                     | Conn                  | raire interface/sub     | ace.         | Direct at clot '1 Y | do osbalo to rast ethen |                                 |
|                                     | Conne                 | ection to interface/suc | net:         | Directatision       |                         | • •                             |
|                                     |                       | 1st gate                | way:         |                     |                         | <b>V</b>                        |
|                                     |                       |                         |              |                     |                         |                                 |
|                                     | Select target device: |                         |              | 4                   | Show all compatible de  | vices 💌                         |
|                                     | Device                | Device type             | Interface    | e type 🛛 🛛 Add      | ress                    | Target device                   |
|                                     |                       |                         | PN/IE        | Acce                | ess address             |                                 |
|                                     |                       |                         |              |                     |                         |                                 |
| ° E U                               |                       |                         |              |                     |                         |                                 |
| _                                   |                       |                         |              |                     |                         |                                 |
|                                     |                       |                         |              |                     |                         |                                 |
| Flash LED                           |                       |                         |              |                     |                         |                                 |
| Flash LED                           |                       |                         |              |                     |                         |                                 |
| Flash LED                           |                       |                         |              |                     |                         | Start search                    |
| Flash LED                           |                       |                         |              |                     | _                       | <u>S</u> tart search            |
| Flash LED Online status informatio  | n:                    |                         |              | C                   | Display only error me   | <u>Start search</u><br>Issages  |
| Flash LED Online status informatio  | n:                    |                         |              | C                   | Display only error me   | <u>S</u> tart search<br>issages |
| Flash LED  Online status informatio | n:                    |                         |              | C                   | Display only error me   | Start search                    |
| Flash LED  Online status informatio | n:                    |                         |              | C                   | Display only error me   | Start search<br>essages         |
| Flash LED  Online status informatio | n:                    |                         |              |                     | Display only error me   | Start search                    |
| Flash LED Online status informatio  | n:                    |                         |              |                     | Display only error me   | Start search                    |

• Select the PLC and load the project:

|                              |                | Select target device | 2:                        |                | Show all compatib | ole devices 💌        |
|------------------------------|----------------|----------------------|---------------------------|----------------|-------------------|----------------------|
|                              |                | Device               | Device type               | Interface type | Address           | Target device        |
|                              |                | PLC_1                | CPU 1516F-3 PN/           | PN/IE          | 192.168.2.1       | PLC_1                |
|                              |                |                      |                           | PN/IE          | Access address    |                      |
| ۳8                           | 1              |                      |                           |                |                   |                      |
| 📄 Flash Li                   | ED             |                      |                           |                |                   |                      |
|                              |                |                      |                           |                |                   | <u>S</u> tart search |
| Online status                | information:   |                      |                           |                | Display only err  | or messages          |
| Found ac                     | ccessible dev  | vice cmmt-as [192.1  | 68.2.2]                   |                |                   | ^                    |
| <ol> <li>Scan con</li> </ol> | npleted. 1 co  | mpatible devices of  | 3 accessible devices four | nd.            |                   |                      |
| Retrievin                    | ig device info | ormation             |                           |                |                   |                      |
| Scan and                     | d information  | retrieval completed  | l.                        |                |                   | ~                    |
|                              |                |                      |                           |                |                   | ad <u>C</u> ancel    |

• Select 'Load' on the Load preview and 'Finish' on the dialog that comes after.

| status | 1          | Target                         | Message                                                                                                    | Action              |   |
|--------|------------|--------------------------------|----------------------------------------------------------------------------------------------------|---------------------|---|
| †[]    | <b>%</b>   | ▼ PLC_1                        | Ready for loading.                                                                                                    |                     | 1 |
|        | ▲          | <ul> <li>Protection</li> </ul> | Protection from unauthorized access                                                                                                    |                     |   |
|        | 4          |                                | Devices connected to an enterprise network or directly to the<br>internet must be appropriately protected against unauthorized<br>access, e.g. by use of firewalls and network segmentation. For<br>more information about industrial security, please visit<br>http://www.siemens.com/industrialsecurity |                     | Ξ |
|        | 0          | Stop modules                   | The modules are stopped for downloading to device.                                                                                                    | Stop all            |   |
|        | 0          | Device configurati             | Delete and replace system data in target                                                                                                    | Download to device  | 1 |
|        | Ū.         | . Device conliguidan           | belete and replace system data in larger                                                                                                    | bounded to device   | d |
|        | $\bigcirc$ | <ul> <li>Software</li> </ul>   | Download software to device                                                                                                    | Consistent download |   |
| /      |            |                                |                                                                                                    |                     | 1 |

• While still selecting PLC\_1 in the Project tree, go online:

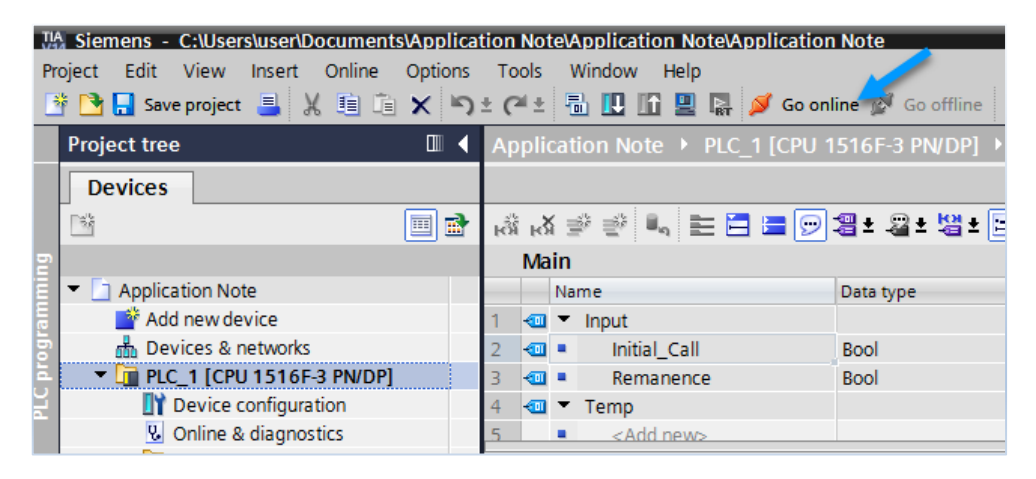

• Make sure the Profinet Network is up and running by checking if all is green and with checkmarks:

| Project tree 🔲 🖣                           |   |
|--------------------------------------------|---|
| Devices                                    |   |
| B B                                        |   |
|                                            | 1 |
| 🔻 📋 Application Note 🛛 🗹 🧲                 | i |
| 💕 Add new device                           |   |
| Devices & networks                         |   |
| 👻 🚰 PLC_1 [CPU 1516F-3 PN/DP] 🛛 🔽 🤇        | 1 |
| Device configuration                       |   |
| Online & diagnostics                       |   |
| Program blocks                             | 1 |
| Technology objects                         |   |
| External source files                      |   |
| PLC tags                                   | 1 |
| PLC data types                             |   |
| <ul> <li>Watch and force tables</li> </ul> |   |
| Add new watch table                        |   |
| E. Force table                             |   |
| Online backups                             |   |
| Traces                                     |   |
| <ul> <li>Device proxy data</li> </ul>      |   |
| Program info                               |   |
| PLC supervisions & alarms                  |   |
| PLC alarm text lists                       | 1 |
| Les Unine card data                        |   |
| Local modules                              |   |
|                                            |   |
|                                            |   |
| The CIMINT-AS (CMINT-AS V                  |   |

# 4.5 Use the SINA\_POS block with a 'Watch Table'

• Double click on 'Add new watch table':

| Project tree                       |       | Applica       | ation Note 🕨           | PLC_1 [CPU 1516F     | -3 PN/DP] 🕨 Wate | ch and force tab | les 🕨 Watch ta | ble_1 |
|------------------------------------|-------|---------------|------------------------|----------------------|------------------|------------------|----------------|-------|
| Devices                            |       |               |                        |                      |                  |                  |                |       |
|                                    | •     | <u></u> ≝∛ ≝∛ | 11 <sup>2%</sup> 17 10 | 1 18 1 m m           |                  |                  |                |       |
|                                    | _     | i             | Name                   | Address              | Display format   | Monitor value    | Modify value   | 9     |
| Application Note                   | 4 🔵 🗖 | • 1           |                        | 🔳 <add new=""></add> |                  |                  |                |       |
| 🗳 Add new device                   |       |               |                        |                      |                  |                  |                |       |
| Devices & networks                 |       |               |                        |                      |                  |                  |                |       |
| 🔻 🚺 PLC_1 [CPU 1516F-3 PN/DP]      | 4 🔍   |               |                        |                      |                  |                  |                |       |
| Device configuration               |       |               |                        |                      |                  |                  |                |       |
| Online & diagnostics               |       |               |                        |                      |                  |                  |                |       |
| <ul> <li>Rrogram blocks</li> </ul> |       |               |                        |                      |                  |                  |                |       |
| - 💕 Add new block                  |       |               |                        |                      |                  |                  |                |       |
| 📲 Main [OB1]                       |       |               |                        |                      |                  |                  |                |       |
| CMMT_Function_Bloc                 |       |               |                        |                      |                  |                  |                |       |
| SINA_POS [FB284]                   |       |               |                        |                      |                  |                  |                |       |
| CMMT_Function_Bloc                 |       |               |                        |                      |                  |                  |                |       |
| SINA_POS_DB [DB1]                  |       |               |                        |                      |                  |                  |                |       |
| System blocks                      |       |               |                        |                      |                  |                  |                |       |
| Technology objects                 |       |               |                        |                      |                  |                  |                |       |
| External source files              |       |               |                        |                      |                  |                  |                |       |
| PLC tags                           |       |               |                        |                      |                  |                  |                |       |
| PLC data types                     |       |               |                        |                      |                  |                  |                |       |
| Watch and force tables             |       |               |                        |                      |                  |                  |                |       |
| Add new watch table                |       |               |                        |                      |                  |                  |                |       |
| Force table                        |       |               |                        |                      |                  |                  |                |       |
| Watch table_1                      |       |               |                        |                      |                  |                  |                |       |
| Online backups                     |       |               | 10                     | )r                   |                  |                  |                |       |
| 🕨 🔛 Traces                         |       | Gene          | ral Cros               | s-references Co      | mpile            |                  |                |       |

• Start typing the name 'SINA\_POS\_DB' and select it by pressing the 'Tab'-key:

| Ap | Application Note 	PLC_1 [CPU 1516F-3 PN/DP] 	Watch and force tables 	Watch table_1 |     |       |       |     |                    |     |                |     |              |   |              |   |   |  |
|----|------------------------------------------------------------------------------------|-----|-------|-------|-----|--------------------|-----|----------------|-----|--------------|---|--------------|---|---|--|
|    |                                                                                    |     |       |       |     |                    |     |                |     |              |   |              |   |   |  |
| 2  | 🖆 🐳 🍂 🕪 🎣 🕫 🌮 🗣 📭                                                                  |     |       |       |     |                    |     |                |     |              |   |              |   |   |  |
| _  | i                                                                                  | Nar | ne    |       |     | Address            |     | Display format |     | Monitor valu | e | Modify value |   | 9 |  |
| 1  |                                                                                    | sin | а     |       |     | <add new=""></add> |     |                |     |              |   |              |   |   |  |
|    |                                                                                    |     | "SINA | _POS_ | DB" | l.                 | Ins | stance DB of   | DB1 |              |   | >            | ^ |   |  |
|    |                                                                                    |     |       |       |     |                    |     |                |     |              |   |              |   |   |  |
|    |                                                                                    |     |       |       |     |                    |     |                |     |              |   |              |   |   |  |
|    |                                                                                    |     |       |       |     |                    |     |                |     |              |   |              |   |   |  |

• Type 'ModePos' and press the 'Enter'-key:

| Ap | Application Note 	▶ PLC_1 [CPU 1516F-3 PN/DP] 	▶ Watch and force tables 	▶ Watch table_1 |                         |         |                |               |              |  |  |  |  |  |
|----|------------------------------------------------------------------------------------------|-------------------------|---------|----------------|---------------|--------------|--|--|--|--|--|
|    |                                                                                          |                         |         |                |               |              |  |  |  |  |  |
| 2  | · · · · · · · · · · · · · · · · · · ·                                                    |                         |         |                |               |              |  |  |  |  |  |
|    | i                                                                                        | Name                    | Address | Display format | Monitor value | Modify value |  |  |  |  |  |
| 1  |                                                                                          | "SINA_POS_DB".ModePos 🔳 |         | DEC+/-         |               |              |  |  |  |  |  |
| 2  |                                                                                          |                         |         |                |               |              |  |  |  |  |  |
|    |                                                                                          |                         |         |                |               |              |  |  |  |  |  |
|    |                                                                                          |                         |         |                |               |              |  |  |  |  |  |
|    |                                                                                          |                         |         |                |               |              |  |  |  |  |  |
|    |                                                                                          |                         |         |                |               |              |  |  |  |  |  |
|    |                                                                                          |                         |         |                |               |              |  |  |  |  |  |

• Drag down from the little square in the bottom right, it should show a + before dragging:

Drag down 34 lines to add all used variable

| Ap | Application Note   PLC_1 [CPU 1516F-3 PN/DP]  Watch and force tables  Watch table_1 |   |                         |                    |                |               |              |  |  |  |  |  |
|----|-------------------------------------------------------------------------------------|---|-------------------------|--------------------|----------------|---------------|--------------|--|--|--|--|--|
|    |                                                                                     |   |                         |                    |                |               |              |  |  |  |  |  |
| Í  | # # In In In In In In In In In In In In In                                          |   |                         |                    |                |               |              |  |  |  |  |  |
|    | 1                                                                                   | i | Name                    | Address            | Display format | Monitor value | Modify value |  |  |  |  |  |
| 1  |                                                                                     |   | "SINA_POS_DB".ModePos 🔳 |                    | DEC+/-         |               |              |  |  |  |  |  |
| 2  |                                                                                     |   |                         | <add new=""></add> |                |               |              |  |  |  |  |  |
|    |                                                                                     |   |                         |                    |                |               |              |  |  |  |  |  |
|    |                                                                                     |   |                         |                    |                |               |              |  |  |  |  |  |
|    |                                                                                     |   |                         | Drag dov           | /n             |               |              |  |  |  |  |  |
|    |                                                                                     |   |                         |                    |                |               |              |  |  |  |  |  |
|    |                                                                                     |   |                         | 34 lines           | 5              |               |              |  |  |  |  |  |
|    |                                                                                     |   |                         |                    |                |               |              |  |  |  |  |  |
|    |                                                                                     |   |                         |                    |                |               |              |  |  |  |  |  |
|    |                                                                                     |   |                         | 1                  |                |               |              |  |  |  |  |  |
|    |                                                                                     |   |                         | <b>V</b>           |                |               |              |  |  |  |  |  |
|    |                                                                                     |   |                         |                    |                |               |              |  |  |  |  |  |
|    |                                                                                     |   |                         |                    |                |               |              |  |  |  |  |  |

• Click on the 'Monitor all' button to watch the variables online:

| Application Note   PLC_1 [CPU 1516F-3 PN/DP]  Watch and force tables  Watch table_1 |                                |         |                |   |               |              |  |  |
|-------------------------------------------------------------------------------------|--------------------------------|---------|----------------|---|---------------|--------------|--|--|
|                                                                                     | <u></u>                        |         |                |   |               |              |  |  |
| # # 1/ lo 9, 90 27 00 00                                                            |                                |         |                |   |               |              |  |  |
| i                                                                                   | Name                           | Address | Display format |   | Monitor value | Modify value |  |  |
|                                                                                     | "SINA_POS_DB".ModePos          |         | DEC+/-         | - | 0             |              |  |  |
| 2                                                                                   | "SINA_POS_DB".EnableAxis       |         | Bool           |   | FALSE         |              |  |  |
| 3                                                                                   | "SINA_POS_DB".CancelTraversing |         | Bool           |   | TRUE          |              |  |  |
| ŧ.                                                                                  | "SINA_POS_DB".IntermediateStop |         | Bool           |   | TRUE          |              |  |  |
| 5                                                                                   | "SINA_POS_DB".Positive         |         | Bool           |   | FALSE         |              |  |  |
| 5                                                                                   | "SINA_POS_DB".Negative         |         | Bool           |   | FALSE         |              |  |  |
| 7                                                                                   | "SINA_POS_DB".Jog1             |         | Bool           |   | FALSE         |              |  |  |
| 3                                                                                   | "SINA_POS_DB".Jog2             |         | Bool           |   | FALSE         |              |  |  |
| 9                                                                                   | "SINA_POS_DB".FlyRef           |         | Bool           |   | FALSE         |              |  |  |
| 10                                                                                  | "SINA_POS_DB".AckError         |         | Bool           |   | FALSE         |              |  |  |
| 11                                                                                  | "SINA_POS_DB".ExecuteMode      |         | Bool           |   | FALSE         |              |  |  |
| 12                                                                                  | "SINA_POS_DB".Position         |         | DEC+/-         |   | 0             |              |  |  |
| 3                                                                                   | "SINA_POS_DB".Velocity         |         | DEC+/-         |   | 0             |              |  |  |
| 4                                                                                   | "SINA_POS_DB".OverV            |         | DEC+/-         |   | 100           |              |  |  |
| 15                                                                                  | "SINA_POS_DB".OverAcc          |         | DEC+/-         |   | 100           |              |  |  |
| 16                                                                                  | "SINA_POS_DB".OverDec          |         | DEC+/-         |   | 100           |              |  |  |
| 17                                                                                  | "SINA_POS_DB".ConfigEPos       |         | Hex            |   | 16#0000_0003  |              |  |  |
| 18                                                                                  | "SINA_POS_DB".HWIDSTW          |         | DEC            |   | 267           |              |  |  |
| 9                                                                                   | "SINA_POS_DB".HWIDZSW          |         | DEC            |   | 267           |              |  |  |
| 20                                                                                  | "SINA_POS_DB".AxisEnabled      |         | Bool           |   | FALSE         |              |  |  |
| 21                                                                                  | "SINA_POS_DB".AxisPosOk        |         | Bool           |   | FALSE         |              |  |  |
| 22                                                                                  | "SINA_POS_DB".AxisRef          |         | Bool           |   | FALSE         |              |  |  |
| 23                                                                                  | "SINA_POS_DB".AxisWarn         |         | Bool           |   | FALSE         |              |  |  |
| 24                                                                                  | "SINA_POS_DB".AxisError        |         | Bool           |   | FALSE         |              |  |  |
| 25                                                                                  | "SINA_POS_DB".Lockout          |         | Bool           |   | FALSE         |              |  |  |
| 26                                                                                  | "SINA_POS_DB".ActVelocity      |         | DEC+/-         |   | 0             |              |  |  |
| 27                                                                                  | "SINA_POS_DB".ActPosition      |         | DEC+/-         |   | 65            |              |  |  |
| 28                                                                                  | "SINA_POS_DB".ActMode          |         | DEC+/-         |   | 0             |              |  |  |
| 29                                                                                  | "SINA_POS_DB".EPosZSW1         |         | Hex            |   | 16#0000       |              |  |  |
| 30                                                                                  | "SINA_POS_DB".EPosZSW2         |         | Hex            |   | 16#0001       |              |  |  |
| 31                                                                                  | "SINA_POS_DB".ActWarn          |         | Hex            |   | 16#0000       |              |  |  |
| 32                                                                                  | "SINA_POS_DB".ActFault         |         | Hex            |   | 16#0000       |              |  |  |
| 33                                                                                  | "SINA_POS_DB".Error            |         | Bool           |   | TRUE          |              |  |  |
| 34                                                                                  | "SINA_POS_DB".Status           |         | Hex            |   | 16#8202       |              |  |  |
| 35                                                                                  | "SINA_POS_DB".DiagID           |         | Hex            |   | 16#0000       |              |  |  |

# 5 Using the SINAMICS function blocks

## 5.1 Enabling and stopping the Axis

The axis is switched on using input bit "**EnableAxis**" = 1. OFF2 and OFF3 are preassigned 1 using input "**ConfigEPos**" – and do not have to be written to for operation.

The axis is ready to start when there is no error – "**AxisError**" = "**0**" – and no switching on inhibited – "**Lockout**" = "**0**". Feedback signal "**AxisIEnabled**" goes to "**1**" after switching "**EnableAxis**".

The "**ModePos**" input is decisive for the mode selection. The required operating mode is selected via this input. A simultaneous, multiple mode selection is therefore not possible. However, it is possible to switch between various subordinate modes within the operating mode.

The input signals "**CancelTraversing**" (reject traversing task) and "**IntermediateStop**" (intermediate stop) are relevant for all modes except for jog and must be set to "**1**" when using EPos.

- 1. If the "**CancelTraversing**" bit is set to "**0**" this results in a ramp stop with 100% of the set deceleration. The task data is rejected and the axis can be assigned a new task from standstill. A mode change is possible in this state.
- 2. If the "IntermediateStop" bit is set to "0" this results in a ramp stop of the axis with the currently valid acceleration values. The task data is NOT rejected so that the axis continues with the motion when the bit is set to "1". A mode change is possible at standstill.

## 5.2 Activating the Software and Hardware position limits

By default the SINA\_POS library deactivates the function of the CMMT to monitor the Software and Hardware position limits of the axis. Without this function it's possible to instruct the drive to move to a position which is beyond its reachable limit.

To ensure a safe operation with Software limit monitoring, it is required to enable bit 2 on the "**ConfigEPos**" variable.

For activating the Hardware Limit Switches, enable bit 3.

Since bit 0 and bit 1 are already set, input variable "ConfigEPos" must be set to 16#0000\_000F.

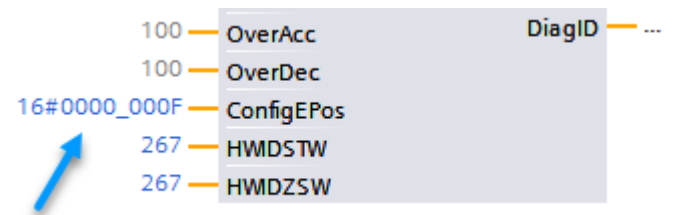

Please pay attention that the required parameters in the Festo Automation Suite are also correct. These can be found in the 'Axis' tab:

| ▼ Axis 1             |                                     |            |      |
|----------------------|-------------------------------------|------------|------|
| Motor                |                                     |            |      |
| Gearbox              | Axis configuration                  |            |      |
| Axis                 |                                     |            |      |
| Record list          | Reversing the direction of rotation | 🗘 🗌 Active |      |
| Monitoring functions | Axis zero point offset              | 3,00 r     | mm 🔳 |
| Closed loop          | Software limit positions active     | Active     |      |
| Auto tuning          | ·                                   |            |      |
| Notch filter         | - Negative software limit position  | -3,00 r    | mm 🔳 |
| Feed forward control | + Positive software limit position  | 4997,00 r  | mm   |
| Jog mode             |                                     |            |      |

# 5.3 Monitoring the Actual speed

Where the setpoint velocity is directly set as user units, the actual drive speed is displayed different in the SINA\_POS function block. The variable "**ActVelocity**" is used, where the value is scaled from 0 to 100% with 40000000hex = 100%. The base value can be modified in the Festo Automation Suite, as described in part <u>3.2.1</u> of this document. It can also be changed using PNU 60000 (which refers to this exact same parameter).

### 5.4 Modes of Operations

The CMMT-PN with the SINA\_POS function block supports the following modes of operation:

ModePos 1: Relative Positioning ModePos 2: Absolute Positioning task ModePos 3: *Not Supported* ModePos 4: Referencing – Reference point approach ModePos 5: Referencing - Set reference point ModePos 6: Traversing blocks (record mode) ModePos 7: Jog ModePos 8: *Not Supported* 

- Relative Positioning [ModePos 1]
  - 1. Requirements:
    - The mode is selected with "**ModePos**"=1.
    - The device is switched on via "EnableAxis"
    - The axis must be referenced
    - The axis is at standstill if selected by an operating mode greater than 3. A change within the operating modes (1,2) is possible at any time.
  - 2. Sequence:

The traversing path and dynamic responses are specified via the inputs "**Position**", "**Velocity**", "**OverAcc**" (acceleration override) and "**OverDec**" (deceleration override).

The operating conditions "**CancelTraversing**" and "**IntermediateStop**" must be set to "**1**". "**Jog1**" and "**Jog2**" have no effect and should be set to "**0**" (false).

The direction of travel in relative positioning always results from the sign of the traversing path.

Traversing motion is started with a positive edge at "ExecuteMode".

The block acknowledges when the end of the traversing path is reached successfully with "**AxisPosOk**". If an error occurs during the traversing motion, the output signal "**Error**" is issued.

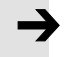

### Note

The current command can be replaced on-the-fly by a new command via "**ExecuteMode**". This is only possible for the "**ModePos**" 1 and 2.

### • Absolute Positioning [ModePos 2]

### 1. Requirements:

- The mode is selected with "**ModePos**"=2
- The device is switched on via "EnableAxis"
- The axis must be referenced
- The axis is at standstill if selected by an operating mode greater than 3. A change within the operating modes (1,2) is possible at any time.
- 2. Sequence:

The traversing path and dynamic responses are specified via the inputs "**Position**", "**Velocity**", "**OverAcc**" (acceleration override) and "**OverDec**" (deceleration override).

The operating conditions "**CancelTraversing**" and "**IntermediateStop**" must be set to "**1**". "**Jog1**" and "**Jog2**" have no effect and must be set to "**0**".

Traversing motion is started with a positive edge at "ExecuteMode".

The block acknowledges when the end of the traversing path is reached successfully with "**AxisPosOk**". If an error occurs during the traversing motion, the output signal "**Error**" is issued.

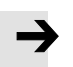

### Note

The current command can be replaced on-the-fly by a new command via "**ExecuteMode**". This is only possible for the "**ModePos**" 1 and 2

### • Referencing - Reference point approach [ModePos 4]

The **Referencing – reference point approach** mode enables the reference point approach of the axis, selected in the Automation Suite.

### 1. Requirements:

- The mode is selected with "ModePos"=4
- The device is switched on using "EnableAxis".
- The axis is at standstill

### 2. Sequence:

All required parameters for homing (homing mode, velocity, etc) are set in the Automation Suite. The reference point approach is started with a positive edge at "**ExecuteMode**".

Output signal "**AxisRef**" is set if the reference point is appropriately found and evaluated. If an error occurs during traversing motion, the output signal "**Error**" is issued.

### • Referencing – Set reference point [ModePos 5]

The **Referencing – set reference point** mode enables the referencing of the axis at the current position.

- 1. Requirements:
  - The mode is selected with "**ModePos**"=5
  - The axis can be in closed-loop control, but must be at a standstill.

### 2. Sequence:

The axis is at standstill and the reference point is set with a positive edge at "**ExecuteMode**". If an error occurs while setting the reference point, the output signal "**Error**" is issued.

• Traversing blocks (record mode) [ModePos 6]

The **Traversing blocks** mode is implemented via the "**Traversing blocks**" drive function. It enables the creation of automatic programs, velocity mode, force mode, travel to fixed stop and outputs to be set and reset. It uses the records that are created in the 'Record list' tab in the Automation Suite.

- 1. Requirements:
  - The mode is selected with "**ModePos**"=6
  - The device is switched on using "EnableAxis"
  - The axis is at standstill
  - The axis must be referenced
- 2. Sequence:

The selection of the traversing task to be started is set via the "**Position**" input. The value refers to the record list and can be between 0 and 127.

The operating conditions "**CancelTraversing**" and "**IntermediateStop**" must be set to "**1**". "**Jog1**" and "**Jog2**" have no effect and should be set to "**0**".

Traversing motion is started with a positive edge at "**ExecuteMode**".

The block displays the current command processing with "**AxisEnabled**" and acknowledges when the target position is reached successfully or the last task step completed with "**AxisPosOk**". If an error occurs during the traversing motion, the output signal "**Error**" is issued.

### Jog [ModePos 7]

- 1. Requirements:
  - The mode is selected with "**ModePos**" = 7.
  - The device is switched on using "EnableAxis"
  - The axis is at standstill

### 2. Sequence:

"**Jog1**" and "**Jog2**" are the signal sources for the jog mode in EPos. The "**ExecuteMode**" signal is not required in this mode.

"**Jog1**" = Positive "**Jog2**" = Negative

The dynamic values for jogging are set in the Automation Suite on the 'Jog mode' tab. The corresponding parameters are:

- Velocity (slow)
- Acceleration (slow)
- Jerk (slow)

# 5.5 Diagnostic messages

The function block can give multiple types of diagnostic messages. The following chapter will explain how to handle or solve them.

### • Drive Error

When the drive is in error, the output "**ActFault**" of the function block SINA\_POS will provide a message number. This message number relates to the same number which is shown in the Festo Automation Suite.

After elimination of the fault, the error must be acknowledged using the bit "**AckError**" before enabling the axis again.

### • Drive Warning

When the drive has a warning message, the output "**ActWarning**" will provide a message number. After elimination of the warning the message number will disappear.

### • Function block faults

When an error on the function block has been detected, the "**Error**" group error and the "**ErrorId**" are set. The following errors are monitored:

| Error number<br>Status | Cause                                                                   | Remedy                                                                                 |  |
|------------------------|-------------------------------------------------------------------------|----------------------------------------------------------------------------------------|--|
| 16#7002                | No error                                                                |                                                                                        |  |
| 16#8600                | Interruption of the communication to the SINAMICS drive: Error DPRD_DAT | Check the communication connections / settings (see DiagId)                            |  |
| 16#8601                | Interruption of the communication to the SINAMICS drive: Error DPWR_DAT | Check the communication connections / settings (see DiagId)                            |  |
| 16#8202                | Incorrect operating mode selected                                       | Set "ModePos" from 1 to 8                                                              |  |
| 16#8203                | Incorrect parameterization of the override inputs                       | Check the settings of the override inputs                                              |  |
| 16#8204                | Invalid traversing block number                                         | Enter a traversing block number from 0 to 127                                          |  |
| 16#8401                | Alarm message(s) in the SINAMICS drive                                  | Evaluation of the error code at the<br>"ActFault" output                               |  |
| 16#8402                | Switching on inhibited of the SINAMICS drive active                     | Check whether axis/encoder is parked, safety functions active, Parameter p $10 \neq 0$ |  |
| 16#8403                | Flying referencing could not be started                                 | Check for pending alarms/faults in the drive,                                          |  |

The following settings will help for text-transfer:

| Options                                                   | Settings               |  |  |
|-----------------------------------------------------------|------------------------|--|--|
| Pasting within the same document                          | Keep Source Formatting |  |  |
| Pasting between documents                                 | Use Destination Styles |  |  |
| Pasting between documents when style definitions conflict | Use Destination Styles |  |  |
| Pasting from other programs                               | Use Destination Styles |  |  |

Table 5.1: Word Options